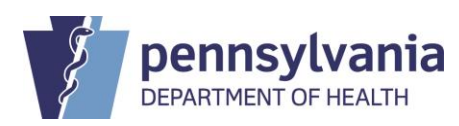

## STATE REGISTRAR NOTICE

| Subject:                                                                                 | Number:<br>2019-05                                                           |  |
|------------------------------------------------------------------------------------------|------------------------------------------------------------------------------|--|
| Clearing Browser Cache May be Necessary<br>To Resolve DAVE Issue<br>After System Upgrade |                                                                              |  |
| Date Issued:<br>March 12, 2019                                                           | By Direction of:<br>Audrey L. Marrocco<br>Audrey Marrocco<br>State Registrar |  |

Since the system upgrade on Friday March 9, 2019, some users have reported problems selecting their facility from the log in page or starting a new case in DAVE. To resolve these issues, you will need to clear your browser cache (i.e., delete browsing history). Once the browser cache has been cleared, you should no longer encounter these issues.

To clear your browser cache in Internet Explorer, open Internet Explorer and select "Tools" and then "Delete browsing history" from the top toolbar. In earlier versions of Internet Explorer, this option is found "Tools," then "Safety", and then "Delete Browsing History."

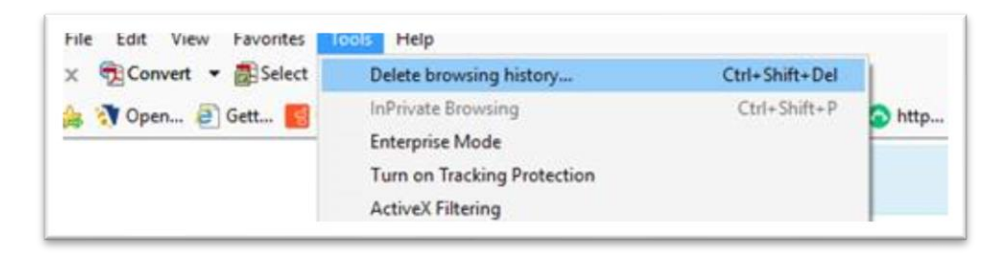

A window similar to the image shown on the next page should open on your screen. Make the following modifications to the settings in this window:

- De-select "Preserve Favorites website data"
- Select "Temporary Internet Files" or "Temporary Internet Files and website files"
- Select "Cookies" or "Cookies and website data"
- Select "History"
- All other options can be deselected.

| elete Browsing History                                                                                                    |                                                                                              | )                                               |
|----------------------------------------------------------------------------------------------------|----------------------------------------------------------------------------------------------|-------------------------------------------------|
| Preserve Favorites website d<br>Keep cookies and temporary Inter<br>websites to retain preferences and                                              | ata<br>net files that enable<br>d display faster.                                            | your favorite                                   |
| Iemporary Internet files and<br>Copies of webpages, images, and<br>viewing.                                                                         | website files<br>media that are saved                                                        | d for faster                                    |
| Cookies and website data<br>Files or databases stored on your<br>preferences or improve website pe                                                  | computer by website<br>erformance.                                                           | s to save                                       |
| History<br>List of websites you have visited.                                                                                                    |                                                                                              |                                                 |
| Download History<br>List of files you have downloaded.                                                                                              |                                                                                              |                                                 |
| Form data<br>Saved information that you have t                                                                                                    | yped into forms.                                                                             |                                                 |
| Passwords Saved passwords that are automa to a website you've previously visi                                                                       | tically filled in when y                                                                     | vou sign in                                     |
| Tracking Protection, ActiveX I<br>A list of websites excluded from fil<br>Protection to detect where sites m<br>about your visit, and exceptions to | Filtering and Do No<br>tering, data used by<br>ight automatically be<br>o Do Not Track reque | ot Track<br>Tracking<br>sharing details<br>sts. |
| About deleting browsing history                                                                                                    | Delete                                                                                       | Cancel                                          |

Next click on the Delete" button. You will see a confirmation notice at the bottom of the window when the process is complete. Quit/exit all browser windows to complete the process. Then re-open the browser and resume your DAVE access.

**Note:** While IE is the only browser officially supported by the Commonwealth, you may find this link helpful for instructions on clearing your cache in other browsers, such as Chrome, Safari, and Firefox: <u>https://kb.iu.edu/d/ahic</u>